## PASSO-A-PASSO PARA ACESSO AO ATIVO

### 1 – O Servidor precisa de um e-mail institucional válido.

- Caso não tenha o e-mail, solicitar no setor administrativo da inspetoria ou na Célula de Tecnologia da Informação (CETIC) da GMF

Telefone CETIC: (85) 3281-9877

### Endereço de acesso ao e-mail instituicional: <u>https://webmail.fortaleza.ce.gov.br/</u>

- Ao inserir a senha recebida pela primeira vez essa tela aparecerá e o procedimento abaixo deve ser realizado.

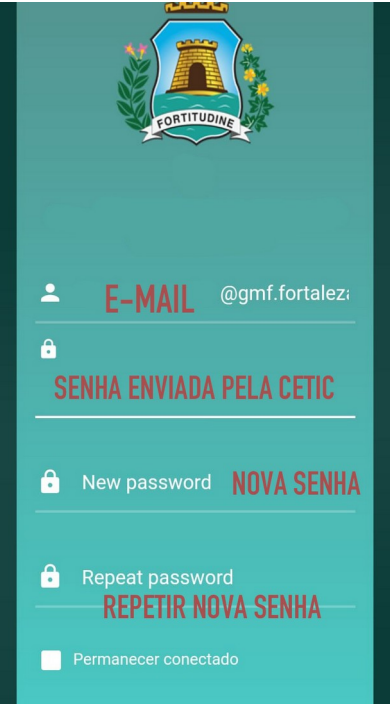

# 2 - Enviar via e-mail institucional a solicitação de criação do usuário para o sistema ATIVO, enviando email para: <a href="mailto:suporte.sistemas@sesec.fortaleza.ce.gov.br">suporte.sistemas@sesec.fortaleza.ce.gov.br</a>

Dados necessários no corpo do e-mail:

- Matrícula
- E-mail institucional
- Inspetoria

|                                                                                                    | ura d <u>e</u><br>TALEZA                                                                                  | 🖂 🔻 Buscar     |          |            | 9           |            |            |            |                   | • |   |
|----------------------------------------------------------------------------------------------------|----------------------------------------------------------------------------------------------------|----------------|----------|------------|-------------|------------|------------|------------|-------------------|---|---|
| E-mail                                                                                                    | Contatos                                                                                                  | Agenda         | Tarefas  | Preferê    | ncias       | CRIA       | ÇÃO D      | e usuá 🛛   | <                 |   | U |
| Enviar                                                                                                    | Cancelar                                                                                                  | Salvar rascunh | o 🔏      | Opções 🔻   |             |            |            |            |                   |   | 6 |
| Para:                                                                                                    | suporte.sistemas@sesec.fortaleza.ce.gov.br                                                                |                |          |            |             |            |            |            |                   |   |   |
| Cc:                                                                                                    |                                                                                                    |                |          |            |             |            |            |            |                   |   |   |
| Assunto:                                                                                                    | CRIAÇÃO DE USUÁRIO PARA O SISTEMA ATIVO                                                                   |                |          |            |             |            |            |            |                   |   |   |
| Anexar 👻                                                                                                    | Anexar   Dica: arraste e solte os arquivos de sua área de trabalho para adicionar anexos a esta mensagem. |                |          |            |             |            |            |            |                   |   |   |
| Sans Serif                                                                                                    | - 10pt                                                                                                    | - Pará         | igrafo 👻 | B I        | <u>⊍</u> -S | <u>T</u> × | <u>A</u> - | A          |                   |   |   |
| ■ ■                                                                                                    |                                                                                                    | 66 🚍 🤤         |          | <b>~</b> P | © (         | <u>n</u> – |            | <b>h</b> P | $\langle \rangle$ |   |   |
| Solicito a criação do meu usuário para o sistema ativo.<br>- Matricula do usuário.<br>- E-mail institucional<br>- Inspetoria do usuário. |                                                                                                    |                |          |            |             |            |            |            |                   |   |   |

## 3 – Ao receber a resposta de criação do usuário no e-mail:

Acessar o endereço de acesso ao ATIVO: <u>https://sesec.fortaleza.ce.gov.br</u> e clicar em **recuperar minha senha** conforme imagem abaixo.

| A CONTRACTOR AND | Secretaria Municipal<br>de Segurança Cidadã |
|------------------|---------------------------------------------|
| Selecione        | v                                           |
| Lusuário         |                                             |
| Senha            | Recuperar minha senha                       |
|                  | Login O                                     |

4 – Selecionar sistema ATIVO – GMF/SESEC e inserir o email completo.

|                        | Prefeitura de<br>Fortaleza<br>Secretaria Municipal<br>de Segurança Cidadã                             |
|------------------------|----------------------------------------------------------------------------------------------------|
| <b>O</b> R             | ecuperação da senha ou desbloqueio de acesso<br>a recuperar sua senha ou desbloquear seu acesso:      |
| - Se<br>- Inf<br>- Siç | lecione o sistema;<br>orme o e-mail cadastrado; e<br>ja as instruções do e-mail que lhe será enviado. |
| ATI                    | VO - GMF/SESEC Selecione sistema ATIVO ~                                                              |
|                        | email@gmf.fortaleza.ce.gov.br E-mail institucional comple                                             |
| GV                     | oltar Enviar O                                                                                        |
|                        | @ 2019 - 2022 Software Integrado de Garanciamento                                                     |

5 – Você receberá um e-mail com um link interno para escolha da senha do ativo.

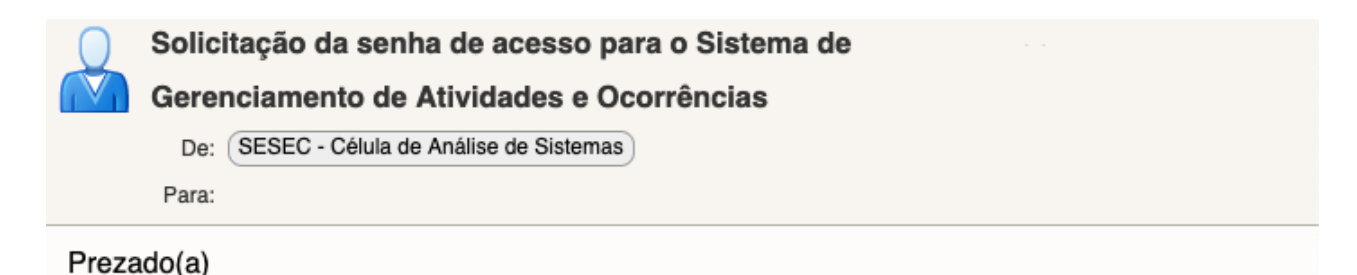

solicitou-se a recuperação da sua senha ou desbloqueio de acesso para o Sistema de Gerenciamento de Atividades e Ocorrências. Se você não realizou esta solicitação, por favor ignore este e-mail.

O bloqueio de acesso ocorre quando, na tentativa de efetuar login, são informados dados inválidos reiteradas vezes. Para o desbloqueio de acesso ao sistema, laz-se recessário criar uma nova senha.

Se você realizou a solicitação, seja para recuperar sua senha de acesso, seja para desbloqueála, clique aqui.

Informamos que, por motivo de segurança, o link acima perderá a validade após a criação da nova senha.

Software Integrado de Gerenciamento © 2013 - 2022 Célula de Análise de Sistemas

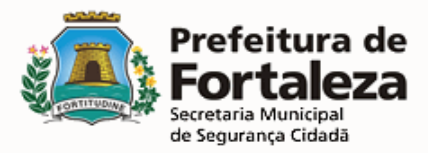

6 – Inserir uma senha para o ativo e confirmar conforme as regras no quadro azul.

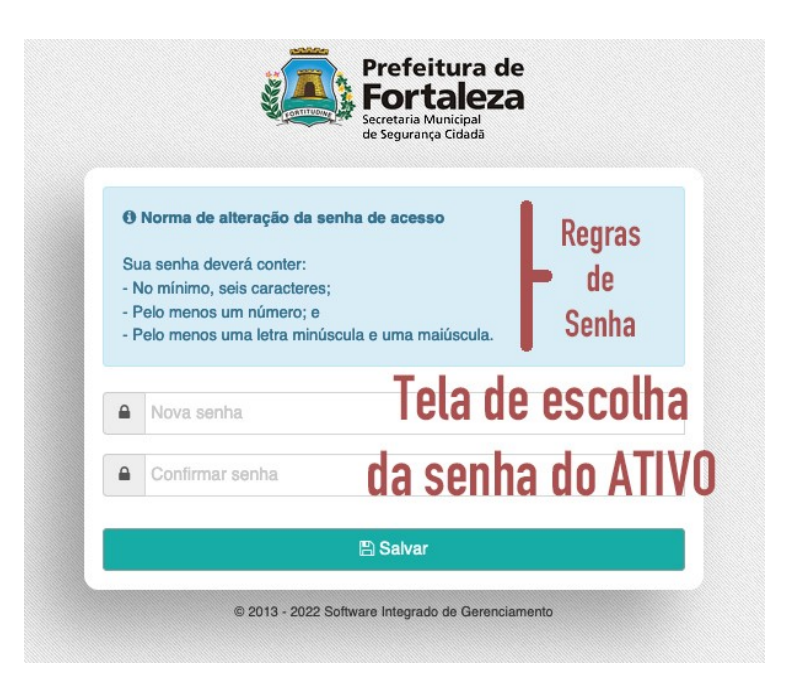

#### 7 – Após escolha da senha do ativo, acessar novamente e tela de login do sistema pelo link:

<u>https://sesec.fortaleza.ce.gov.br</u> e preencher os dados para realizar o seu acesso conforme imagem abaixo:

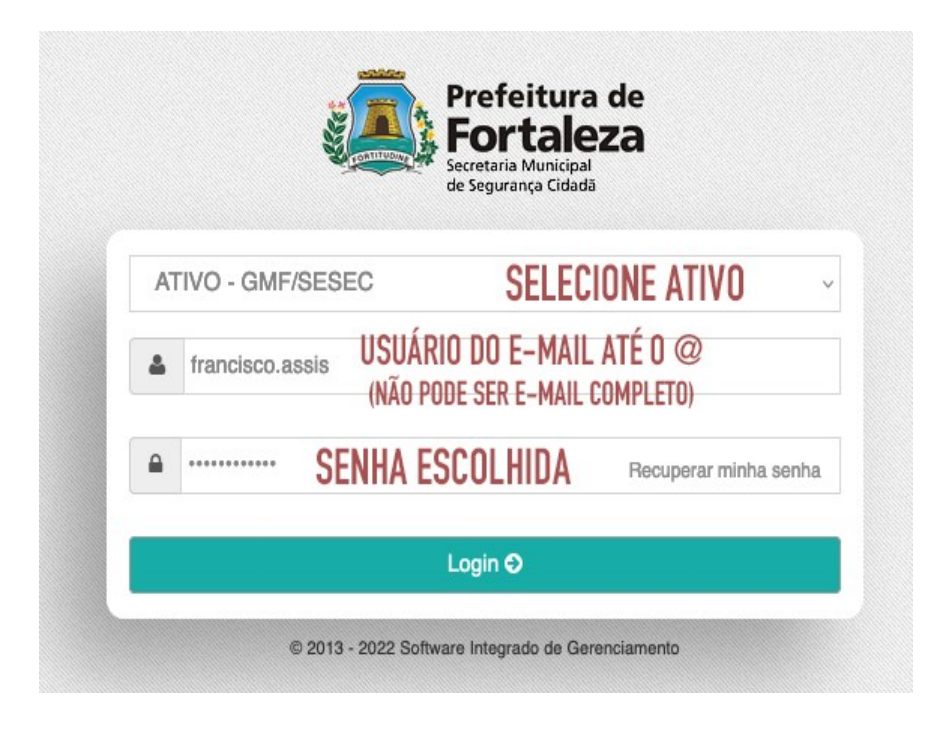

OBS: O procedimento acima pode ser realizado também para o reset de senha do ativo em caso de esquecimento ou bloqueio, iniciando a partir do tópico 3.

SESEC – Secretaria Municipal de Segurança Cidadã CEASIS – Célula de Análise de Sistemas

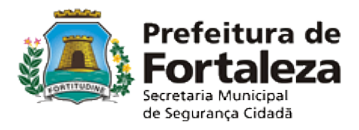